# CONTENTS

| サンプルの Experiment – Probability Graph Demo | 2      |
|-------------------------------------------|--------|
| クイックノート                                   | 2      |
| 理論                                        | 2      |
| 千順                                        | 2<br>ດ |
|                                           | Z      |
| 確率軸の表示を変更する                               | 4      |

## クイックノート

#### メニュー File $\rightarrow$ Example Experiments $\rightarrow$ Graphing Techniques $\rightarrow$ Probability Graph Demo

この Experiment は、確率グラフを作成する ProcessProbabilityData.ipf プロシージャファイルを使う方法を説明 するデモです。

このプロシージャは、ランダムなサンプルで満たされたウェーブを、ソートされたウェーブと分位値を含むウェーブ に処理します。

これらのウェーブは、TransformAxis.ipf プロシージャファイルと併用して、確率グラフを作ることができます。 このグラフでは、正規分布する母集団から標本がランダムに抽出された場合、データはおおよそ直線状に位置するは ずです。

### 理論

通常、確率グラフは実験データの累積相対度数を表示するために使われます。 すべてのデータポイントは、特定のデータポイントの値よりも小さい値を持つ密度の相対的な部分を示すスケール上 にプロットされます。

正規分布するデータは、このグラフではおおよそ直線状に現れるはずであり、その傾きと切片は確率密度のモーメントに関連付けられます。

#### 手順

デモには、gnoise 関数と次の式を使って生成された 100 個のサンプルを含む1つのデータセットがあります: 10+gnoise(0.5) したがって、平均 10、標準偏差 0.5 の正規分布となるはずです。

新しい Experiment を作成したところからの手順で確認します。

#### 1. コマンドラインで次を実行してサンプルデータを作ります。

Make/O/N=100 RandomSamples RandomSamples = 10+gnoise(0.5)

| Data Browser                                                                              |       |  |  |
|-------------------------------------------------------------------------------------------|-------|--|--|
| Current Data Folder: r<br>Display<br>Waves<br>Variables<br>Strings<br>Info                | oot → |  |  |
| Untitled<br>0 •Make/0/N=100 RandomSamples<br>1 •RandomSamples = 10+gnoise(0.5)<br>2  <br> |       |  |  |

メニュー Windows → New に Probability Graph という項目が 追加されます。

また、Process Probability Data ダイアログが表示されます。

Procedure Windows にも次の行が追加されます。 #include <Probability Graph>

3. 上記のダイアログが表示されていない場合は、メニュー Windows  $\rightarrow$  New  $\rightarrow$  Probability Graph を選択します。

Input セクションの Raw Data Wave ポップアップメニューか ら RandomSamples を選択します。

4. Output Wave Name の名前を、例えば、ProbGraph のよ うな適切な名前に変更します。

また、Graph Results チェックボックスをオンにします。

#### New Graph... New Table... New Layout. Notebook... Procedure... Hide Ctrl+W Panel Send To Back Ctrl+Tab Bring To Front Ctrl+Shift+Tab Category Plot... Contour Plot... Show Hide Image Plot... Control Roy Plot Violin Plot... Command Window Ctrl+J 3D Plot Window Browser Packages ×. 2D Pie Chart Hide Toolbar 3D Pie Chart Procedure Browser Box Plot Procedure Windows CIE Chromaticity Graph Graphs Polar Graph Tables

Windows Misc Help

| T Process Probability Data                                                                                                    |
|----------------------------------------------------------------------------------------------------|
| Raw Data Wave: RandomSamples 🔻                                                                                                    |
| Output<br>Output Wave Name: ProcessedProbabilityData<br>Process to Percent<br>Make Sort Index<br>Graph Results<br>Probability on Horizontal Axis<br>Do It |
|                                                                                                    |

Probability Gr

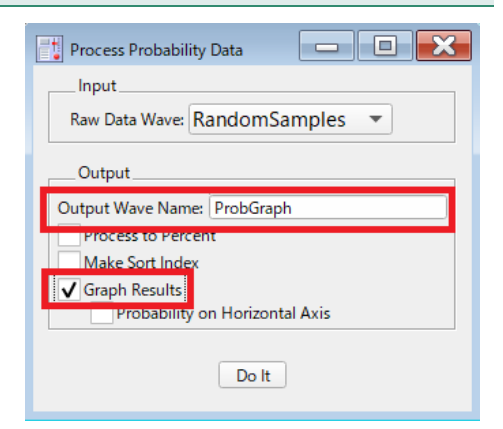

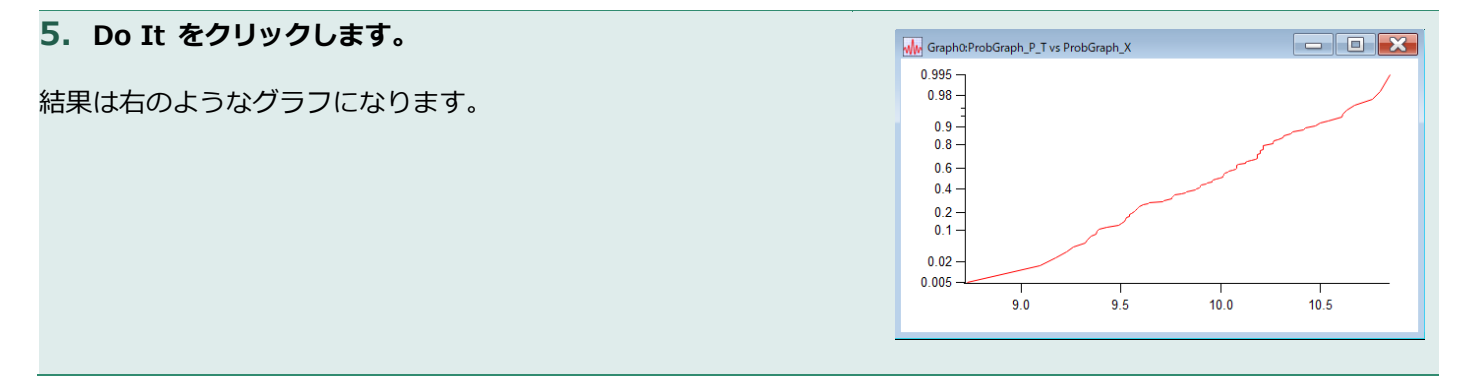

このプロシージャは、ランダムサンプルのウェーブを使って、2 つ の新しいウェーブを作成します。 入力した Output Wave Name に「\_P」と「\_X」のサフィックス を付けたものが、ウェーブ名となります。 上記で ProbGraph とした場合、ProbGraph\_P と ProbGraph\_X というウェーブが作成されます。

| Data Browser                           |                                                         |
|----------------------------------------|---------------------------------------------------------|
| Current Data Folde<br>Display<br>Waves | r: root:                                                |
| Variables Strings Info Plot            | → v v root<br>→ ProbGraph_P<br>→ ProbGraph_X            |
| New Data Folder<br>Save Copy           | KandomSamples           >         mail         Packages |

ProbGraph\_X には、ソート済みの元のデータの複製が含まれています。

ProbGraph\_P には、各データポイントがどの分位に属するかを表す値が含まれています。 これらのウェーブをグラフ化すると、パーセンタイル値は逆累積ガウス分布に従って変換されます。

確率軸の表示を変更する

TransformAxis.ipf を使ってグラフが作成されているため、確率軸の外観を調整するときには、任意の Transform Axis 操作を使うことができます。

例えば、補助目盛を追加するには、メニュー Graph  $\rightarrow$  Transform Axis  $\rightarrow$  Mew, Modify or Undo Transform Axis を選択します。

| 表示されるコントロールパネルで、 | 「Options」 タブの Minor Ticks |
|------------------|---------------------------|
| チェックボックスにチェック路入れ | ι、 Do It をクリックします。        |

さらに、TransformAxis プロシージャファイルで作成された変換軸は通常の軸であるため、Modify Axis ダイアロ グで線の太さや色などを変更することができます。 軸をダブルクレックするだけでダイアログをまってきます

軸をダブルクリックするだけでダイアログを表示できます。

| Graph Misc Help        |     |                                    |
|------------------------|-----|------------------------------------|
| Append Traces to Graph |     |                                    |
| Remove from Graph      |     |                                    |
| Append To Graph        | • • |                                    |
|                        |     |                                    |
| :                      |     |                                    |
| C + C + P (            |     |                                    |
| Capture Graph Prets    | - 1 |                                    |
| Packages               |     |                                    |
| Transform Axis         | •   | New, Modify or Undo Transform Axis |
|                        |     | Refresh Graph                      |
|                        |     |                                    |
|                        |     |                                    |
| Transform Axis Control |     | - X                                |
|                        |     | Target: Graph0                     |

| Transform Axis Control             | - ×                                                                   |
|------------------------------------|-----------------------------------------------------------------------|
|                                    | Target: Graph0                                                        |
| Help: New Axis                     |                                                                       |
| New Axis Modify or Undo E          | édit Ticks                                                            |
| Axis: bottom                       | Make it a Mirror Axis Coefficient Wave: None  Minor Tick Separation 5 |
| Minor Ticks<br>Major Ticks at Ends | Scientific Format Tick Labels                                         |
|                                    | Do It                                                                 |